## регистрация, вход по номеру телефона

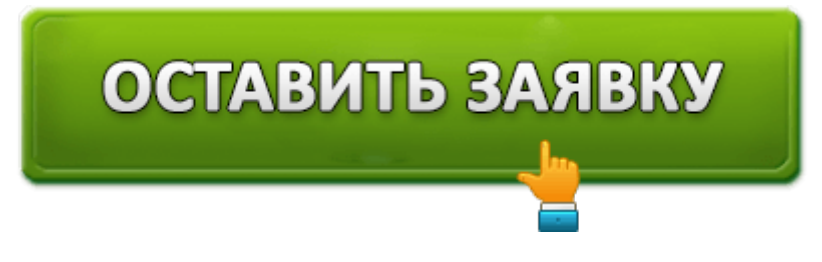

Компания ГлавФинанс Займ - одна из множества фирм, занимающаяся выдачей микрокредитов населению. Её сервис полностью автоматизирован, все действия осуществляются в аккаунте на сайте.

Личный кабинет Главфинанс Займ позволяет оформлять и закрывать займы, а также получать справочную информацию. Рассмотрим, как открыть и войти в кабинет, какие возможности он предлагает.

## Регистрация и авторизация

Оформление первого займа на сайте, по сути, является процедурой первичной регистрации. После одобрения заявки юзеру предоставляется персональное пространство, а введённые личные данные закрепляются за профилем.

Чтобы начать регистрацию, жмём на кнопку «Получить деньги». Далее для открытия учётки нужно заполнить появившуюся анкету. Вводим следующие сведения о себе:

- ФИО и паспортные данные.
- Адрес регистрации и места проживания.
- Дата и место рождения.
- Номер СНИЛСа или ИНН (любую последовательность).
- Номер сотового и email.

| Быстрые з<br>от 0,65% в день | займы онлайн<br>, до 100 000 рублей        |
|------------------------------|--------------------------------------------|
| Сколько вам нужно            | 9 000 py6.                                 |
| Срок                         | 7 дней                                     |
|                              | К возврату: 10 367 руб.<br>до 20 июня 2018 |

Все данные указываются в 3 шага. Также потребуется указать срок возврата средств и

В конце, заполнив анкету, ставим галочку, подтверждающую согласие на обработку личных данных.

| Гл | авФинан            | HC      |                  | Бесплатная п     | орячая линия   | 8-800-333-47-88                    |
|----|--------------------|---------|------------------|------------------|----------------|------------------------------------|
| Bb | ыдача займов онлай | ін      | Главная          | Как это работает | Частые вопрось | <ul> <li>Личный кабинет</li> </ul> |
|    |                    |         |                  |                  |                |                                    |
|    |                    |         | Заявка на ми     | икрозайм         |                |                                    |
|    |                    | Конта   | ктная информа    | ация (шаг 1 из 4 | )              |                                    |
|    | 1222               |         |                  |                  |                |                                    |
|    |                    | Телефон |                  |                  |                |                                    |
|    |                    | E-mail  |                  |                  |                |                                    |
|    |                    |         |                  | -                |                |                                    |
|    |                    |         | персональных дан | вных             |                |                                    |
|    |                    |         | Далее            |                  |                |                                    |
|    |                    |         |                  |                  |                |                                    |
|    |                    |         |                  |                  |                |                                    |

Далее на указанный номер сотового пришлют СМС с кодом подтверждения. После его ввода в поле на сайте, номер будет закреплён за регистрируемой страничкой. Теперь остаётся ждать одобрения займа.

Вход в кабинет Глав Финанс осуществляется на главной странице сайта. Для этого потребуется нажать на вкладку «Личный кабинет» в правой части и в открывшейся форме ввести:

- Номер телефона (он является логином от страницы и закрепляется за ней после регистрации).
- Пароль.

| Личный к       | абинет      |
|----------------|-------------|
| Вход для к     | лиентов     |
| Телеф          | OH:         |
|                |             |
| Парол          | ηь:         |
| (              |             |
|                |             |
| Войт           | и           |
| Забыли пароль? | Регистрация |

## Функционал кабинета

Минимальный возраст потенциального заёмщика - 21 год, максимальный - 60 лет. Плюс требуется наличие гражданства РФ с регистрацией на территории страны, а также стабильный источник дохода.

Фирма ГлавФинанс выдаёт займы гражданам России по всей стране. Кабинет позволяет осуществлять следующие действия:

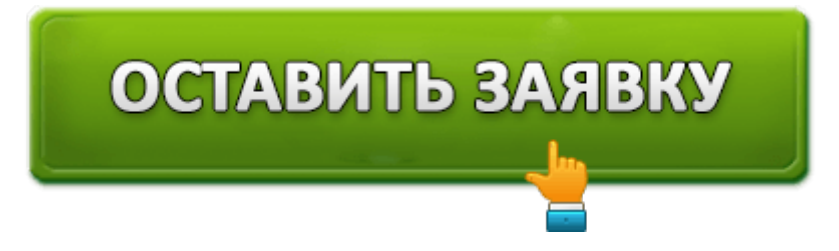

- Подавать заявку на оформление займов и указывать требуемые параметры в калькуляторе ссуд.
- Просматривать историю займов (ранее погашенных и текущих, ещё не закрытых).
- Выбирать удобные способы вывода средств и закрытия долга (по каждому из них даётся пошаговая инструкция).
- Вносить регулярные платежи для погашения займа (с указанной периодичностью или досрочно).
- Связаться с сотрудниками сервиса.
- Просматривать предложения от компании.

Кредит можно оформить, перейдя на главную страницу и нажать на кнопку «Получить деньги». Отказы в выдаче средств встречаются крайне редко, и основная причина -

внесение личных данных, не совпадающих с реальными. Система автоматически проверит все указанные сведения и оценит благонадёжность заявителя.

Рассмотрение запроса и оповещение об ответе происходит в течение 15 минут после отправки заявки.

Условия, на которых выдаются займы, следующие:

- Сумма, которая выдается в долг, колеблется в пределах 3 000 100 000 рублей.
- Максимальный срок погашения составляет 24 недели.

Однако указанные условия сотрудничества действуют, если клиент добросовестно погашал все взятые на себя обязательства. Финансовую компанию интересует именно долгосрочное сотрудничество с клиентами, а потому они предлагают всем добросовестным лицам программу лояльности.

Новым же клиентам первый займ выдаётся на иных условиях:

- Максимальная сумма ссуды 20 000 рублей.
- Ставка 0,65%.
- Срок погашения 7-21 день.

Долг можно закрыть:

- Выведя средства с именной карты Виза, МИР или МастерКард.
- Переслав деньги с помощью системы Контакт, Киви или Элекснет.

Получить же средства можно следующими способами:

- Переводом на банковскую карту (систем Виза и МастерКард) или счёт.
- Вывод наличными средствами через систему Контакт (для получения средств в отделении потребуется предъявить паспорт).

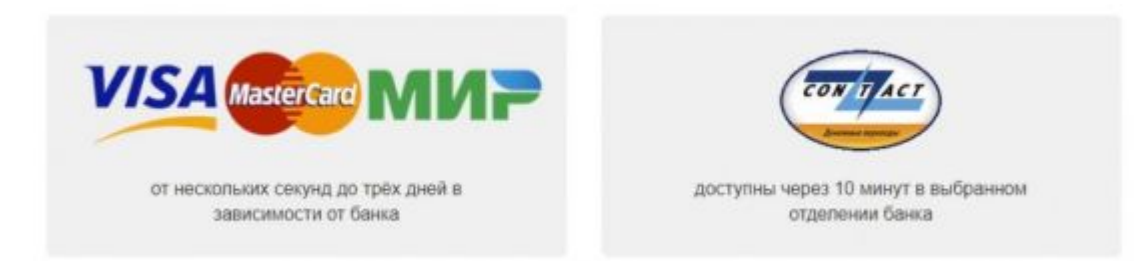

Помните, что каждый из указанных способов погашения занимает разное время. Это нужно учитывать, поскольку дата внесения средств и поступления их на счёт компании может разниться. В результате может образоваться задолженность.

В случае утраты пароля от аккаунта его можно восстановить, проведя процедуру с помощью номера на сайте. Для этого открываем вкладку «Личный кабинет», находим надпись «Забыли пароль» и кликаем по ней. В появившейся строке нужно ввести номер сотового, закреплённый за учётной записью. После отправки запроса в поле следует ввести последовательность знаков, полученных в СМСке.

| лавФинанс                                                                                   | Горяч                                  | ая линия 8-800                         | -333-47-88 или 8      | -499-753-77-29    |
|---------------------------------------------------------------------------------------------|----------------------------------------|----------------------------------------|-----------------------|-------------------|
| выдача займов онлайн                                                                        | Главная                                | Как это работает                       | Частые вопросы        | Личный кабинет    |
|                                                                                             |                                        |                                        |                       |                   |
| Восстановление пароля                                                                       |                                        |                                        |                       |                   |
| Для восстановления пароля введите номер те<br>смс-сообщение с новым паролем.                | пефона, указанный                      | й при регистрации. В т                 | ечении нескольких миз | нут вам придет    |
| Te                                                                                          | пефон                                  |                                        |                       |                   |
|                                                                                             |                                        |                                        |                       |                   |
|                                                                                             | Получить сме с но                      | вым паролем                            |                       |                   |
| Не приходит смс?                                                                            |                                        |                                        |                       |                   |
| Если в течении 10 минут смс-сообщение с нов<br>47-88, пибо напишите запрос на адрес электри | ым паролем не при<br>онной почты info@ | ишпо, то обратитесь п<br>glavfinans.ru | о тепефону горячей ли | trator 8-800-333- |
| Поменялся номер телефона?                                                                   |                                        |                                        |                       |                   |
| Для смены номера телефона необходимо нал                                                    | исать запрос в сво                     | бодной форме на адр                    | ес электронной почты  |                   |

Если же номер у владельца кабинета сменился, то для восстановления доступа следует обратиться в компанию, позвонив по номеру горячей линии. Без вмешательства оператора изменить его невозможно.

Как видно, для оформления займов в GlavFinans потребуется указать достаточно много личных сведений о себе – не только паспортные данные и номер телефона, но и адрес, свидетельство о пенсионном страховании или ИНН. Но текущая кредитная история при принятии решения не учитывается. Зато компания предлагает довольно большие суммы для микрозаймов и более продолжительные сроки их погашения. При этом сами сканы документов загружать не требуется.

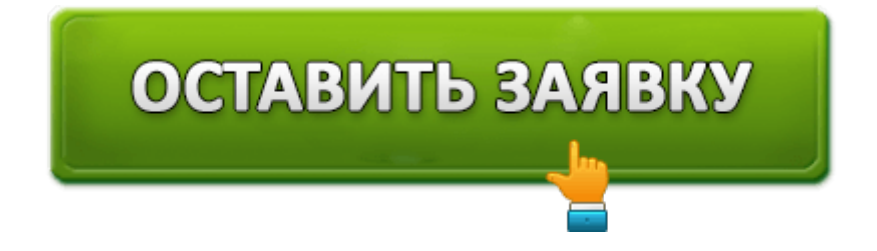